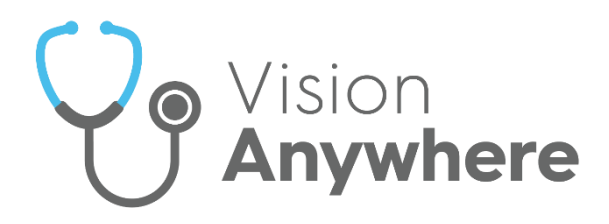

# Vision Anywhere for Windows Quick Reference Guide

For Vision Anywhere Release 4.8 20th February 2024

v1.1

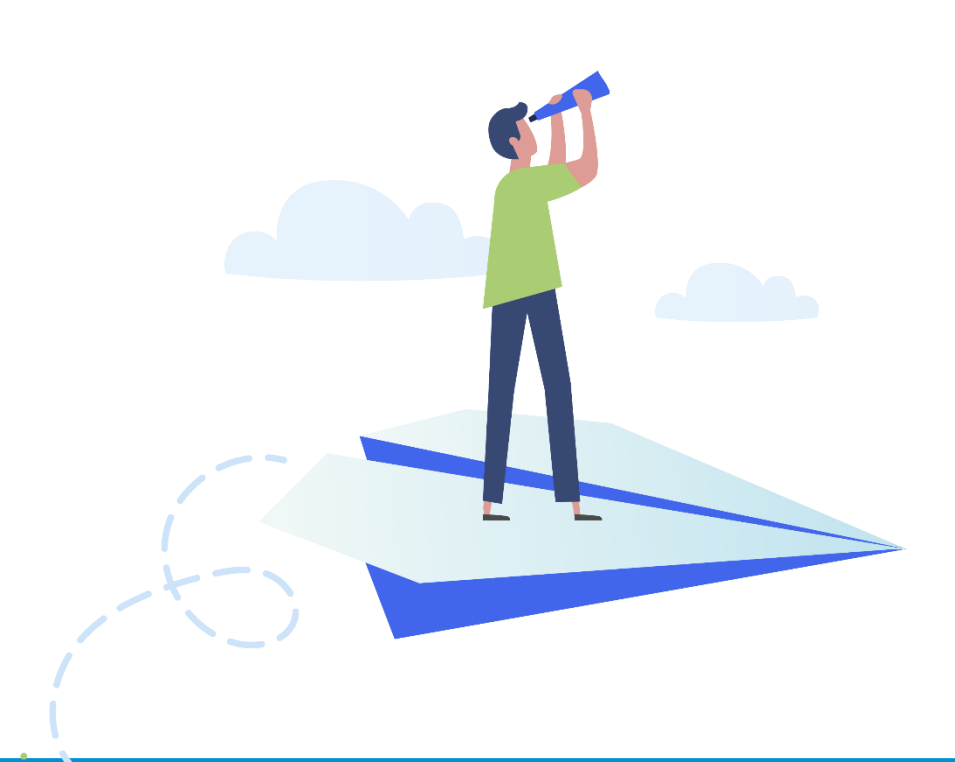

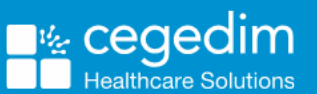

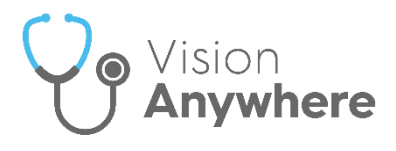

#### Copyright © 2024 Cegedim Healthcare Solutions

#### All Rights Reserved

Cegedim Healthcare Solutions is the trading name of Cegedim Rx Ltd and In Practice Systems Limited.

No part of this document may be photocopied, reproduced, stored in a retrieval system or transmitted in any form or by any means, whether electronic, mechanical, or otherwise, without the prior written permission of Cegedim Healthcare Solutions.

No warranty of accuracy is given concerning the contents of the information contained in this publication. To the extent permitted by law, no liability (including liability to any person by reason of negligence) will be accepted by Cegedim Healthcare Solutions, its subsidiaries or employees for any direct or indirect loss or damage caused by omissions from or inaccuracies in this document.

Cegedim Healthcare Solutions reserves the right to change without notice the contents of this publication and the software to which it relates.

Product and company names herein may be the trademarks of their respective owners.

Registered name: Cegedim Rx Ltd. Registered number: 02855109 Registered name: In Practice Systems Limited. Registered number: 01788577 Registered address: Studio F5 Battersea Studios 1, 82 Silverthorne Road, London SW8 3HE

Website: <a href="https://www.cegedim-healthcare.co.uk/">https://www.cegedim-healthcare.co.uk/</a>

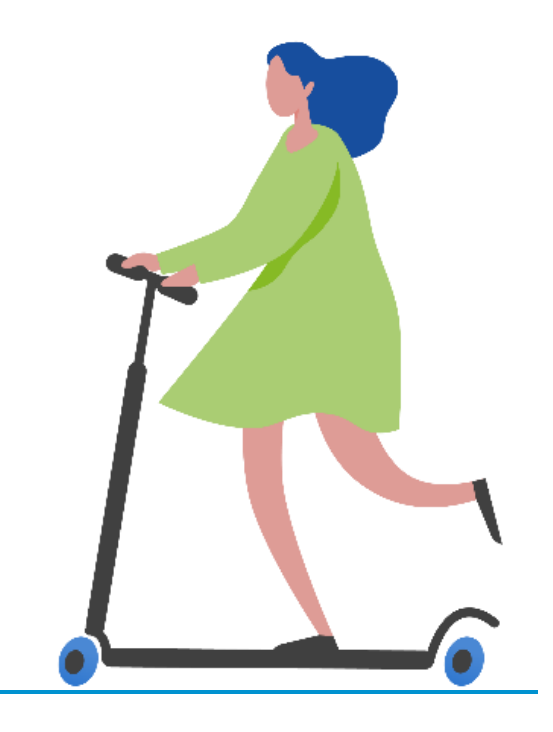

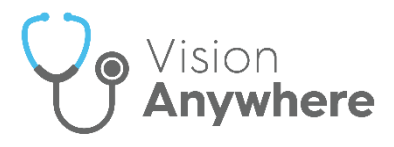

## Contents

| Vision Anywhere Quick Reference Guide for Release 4.8                 | 4   |
|-----------------------------------------------------------------------|-----|
| Vision Anywhere for Business Continuity                               | 4   |
| Summary of Record Availability in Vision Anywhere Business Continuity | 7   |
| Logging in to Vision Anywhere                                         | 9   |
| Navigating the Home Screen1                                           | 2   |
| Appointments List1                                                    | 4   |
| Finding a Patient1                                                    | 6   |
| Recent Patients1                                                      | 7   |
| Patient Summary1                                                      | 8   |
| Filtering the Patient's Record2                                       | 20  |
| 3 Quick Steps to Adding a Consultation2                               | 22  |
| Adding Clinical Data2                                                 | 25  |
| Editing Data2                                                         | 27  |
| Recording Medication3                                                 | 50  |
| Viewing a Patient's Allergies3                                        | \$5 |
| Templates and Calculators                                             | 8   |
| Why Should I Close Encounters?                                        | 59  |
| Logging Out of Vision Anywhere4                                       | 2   |

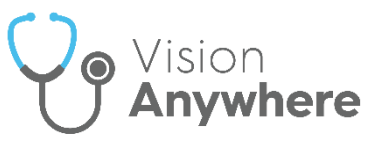

## Vision Anywhere Quick Reference Guide for Release 4.8

## **Vision Anywhere for Business Continuity**

**Business Continuity** provides a valuable service in the unlikely event of your clinical system being unavailable.

**Vision Anywhere** is set by default to automatically start when you log on to your computer. This is designed to prompt you to log on to **Vision Anywhere** which allows business continuity processes to run.

**Important** - You must log on to Windows as yourself, this facility does not work with shared Window log ins.

#### Clinicians

Once you log into **Vision Anywhere** and select your appointments book, the records for patients in your appointments list, for seven days either side of today, automatically download. You can see this happening, the **Cloud** next to a patient name in your appointment list turns into a **Spinner** when downloading and then into an **Option menu** when finished, it has no impact on you using **Vision Anywhere** in the usual way:

- Awaiting Download
- Downloading
- Downloaded

| * | 10:20 | WEBBE, Ann (Mrs) |    |
|---|-------|------------------|----|
| - | 10:20 | WEBBE, Ann (Mrs) | £. |
| 1 | 10:20 | WEBBE, Ann (Mrs) | :  |

### Administrators

When you log into **Vision Anywhere**, if you want to initiate an appointment download, for example to download the appointments of a book owner who is on leave, you must select the appointment book required. Only the selected book owner's appointment list patients download, if you change appointment list, the previous book owner's downloaded data is overwritten and the newly selected book owner's data now downloads.

**Training Tip** - Please be aware, patient details only download on to the device you are logged in to.

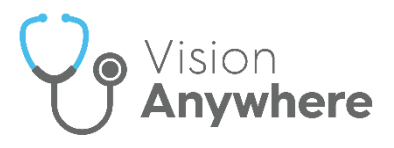

### Not using Vision Anywhere today?

You must log in every day to ensure downloaded patients are kept up to date. After logging in, if you do not want to use **Vision Anywhere** at the moment, you can either:

- Select **Minimise** from the top right of the **Vision Anywhere** screen to leave it on your task bar at the bottom of the screen, or
- Select **Close** from the top right corner of the **Vision Anywhere** screen. This leaves **Vision Anywhere** running in your system tray which allows the business continuity solution to continue running in the background.

To check if you are logged in, select the **System Tray Arrow** and right click the **Vision** logo:

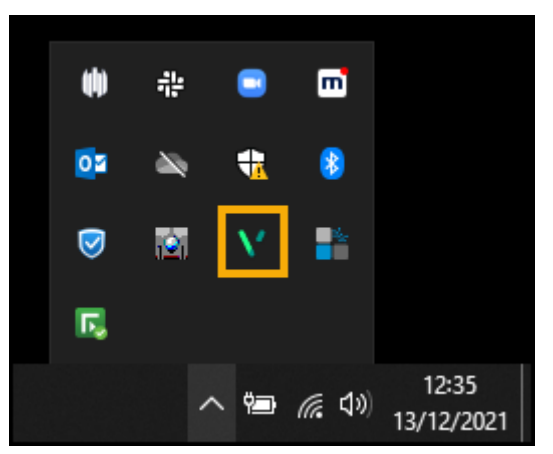

 If you are logged in and Vision Anywhere is open and running, Vision Anywhere - Quit is active:

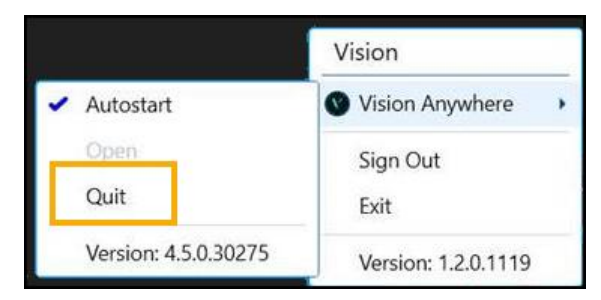

**Note** - Providing you selected an **Appointment Book** when you logged in, **Business Continuity** is running.

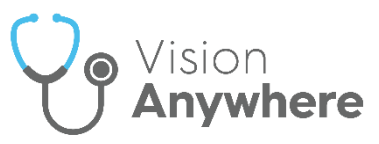

 If you are logged in but Vision Anywhere is closed, Vision Anywhere -Open and Quit are both active:

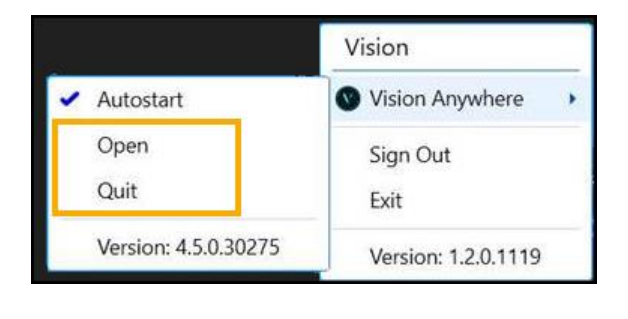

**Note** - Providing you selected an **Appointment Book** when you logged in, **Business Continuity** is running.

 If you did not log on to Vision Anywhere when prompted, or you have since selected Exit from System Tray - Vision, neither Open or Quit are active:

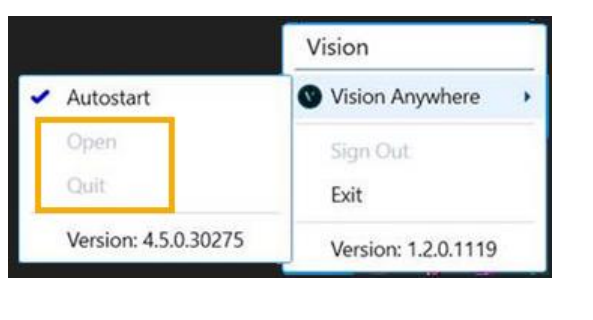

Important - Business Continuity is not running.

#### **Updating Vision 3**

When connectivity to **Vision 3** is restored you must log into **Vision Anywhere**, this triggers the upload of the recorded consultations which updates your **Vision 3** system. Please check all **Encounters** are closed, if an encounter is left open the details are not sent to **Vision 3**.

**Important** - Any open **Encounters** or **Encounters** saved on your device automatically delete after 90 days.

Please refer to <u>Business Continuity</u> in the **Vision Anywhere 4.8 Help Centre** for full details.

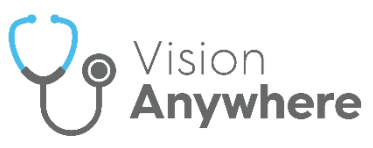

## Summary of Record Availability in Vision Anywhere Business Continuity

| Available                      | Internet Outage                               | Vision 3<br>Unavailable | Data Centre<br>Issue | Power<br>Cut |
|--------------------------------|-----------------------------------------------|-------------------------|----------------------|--------------|
| All current patient<br>records | No *<br>Unless alternative<br>Wi-Fi available | No                      | No                   | No *         |
| Downloaded patient records     | Yes *                                         | Yes*                    | Yes *                | No *         |

- No \* All current patient records are available from Vision Anywhere Mobile.
- Yes \* You need to log into Vision Anywhere daily and select your appointment book to trigger the automatic download of the patient records in your chosen appointment book, this is for seven days either side of today.

#### **Saved Patient Encounters**

These records are encrypted and stored locally on your device, they are not available from any other device. If you add data to a patient record, you must close **Vision Anywhere** and log onto **Vision Anywhere** on the same device within 90 days to trigger the upload to your **Vision 3** system, otherwise the data is deleted.

**Important** - The data is also deleted if you forget and reset your password.

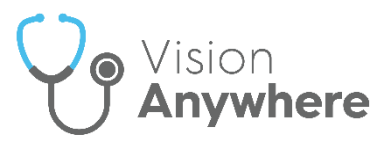

### What is Unavailable when Working Offline?

The following functionality is unavailable when working offline, for example, an internet failure:

- Book appointments
- Change which service/role you have logged in with, or switch appointments book
- Print prescriptions
- Prescribing Decision Support
- Repeat Medication Management
- **Test Requesting** The ability to launch external system is not available without internet access.
- **eMED3** Restricted, only 'Issued by Hand' eMED3s can be created.
- Download new templates or calculators
- **Referral Letters** Your templates are not accessible.
- Correspondence

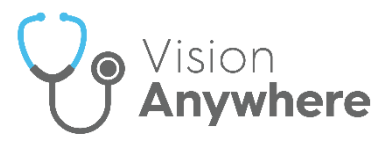

## Logging in to Vision Anywhere

**Important** - If you are a **Vision 3** user, you must have security access to both **Consultation Manager** and **Appointments** in order to log in to **Vision Anywhere**, see <u>Available Vision Functions and</u> <u>default Access</u> in the **Management Tools Help Centre** for details.

To log in to Vision Anywhere:

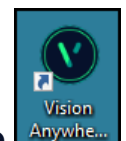

- 1. From your Windows Desktop, select Vision Anywhere
- 2. The first time you log into **Vision Anywhere**, you must select your country. Simply select from the list available:

| Select your Country / Healt | h Board |
|-----------------------------|---------|
| England                     | ~       |
| England                     |         |
| Northern Ireland            |         |
| Scotland                    |         |
| Wales                       |         |

3. Select Continue.

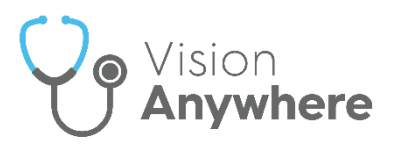

4. The Log in screen displays:

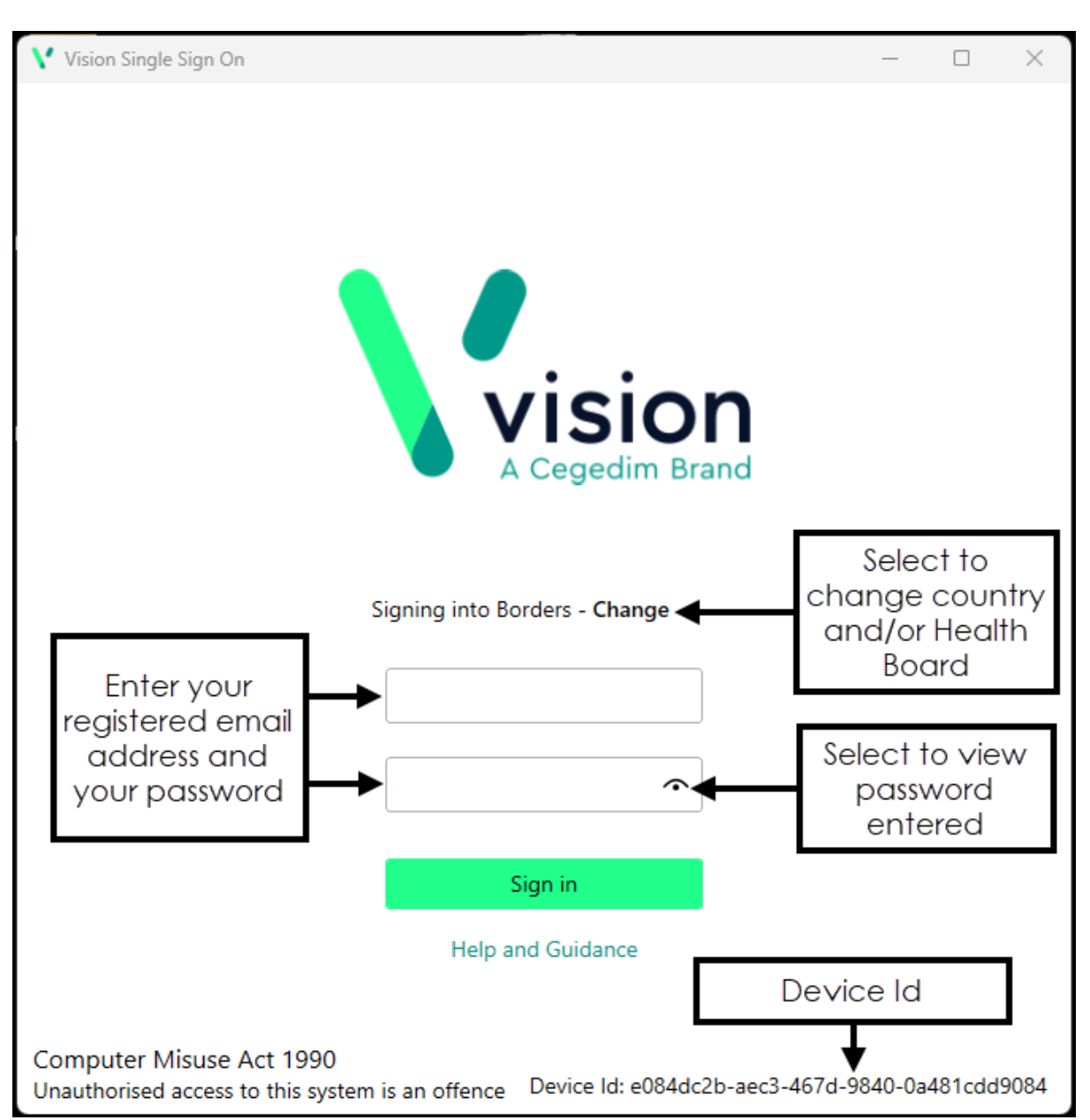

Complete as appropriate:

- **Username** Enter your registered email address.
- **Password** Enter your password.

Note - If you are a Vision 3 user, your registered email address is the one entered in Vision 3 - Control Panel - File Maintenance -Staff - Addresses - Communication Numbers. This is usually done by a system administrator at your practice.

5. Select Sign in.

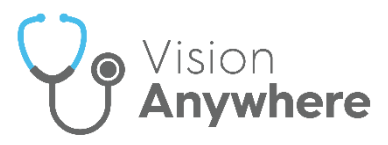

6. If you have multiple roles set up in **Vision Anywhere**, for example, if you work for more than one practice, or a practice and a federation, you must now select the appropriate role for this session:

| Please choose your role                                           |
|-------------------------------------------------------------------|
| V3 USER: Leeds                                                    |
| FEDERATED PRACTITIONER ACCESS: Leeds and Dundee Federated Service |
| FEDERATED PRACTITIONER ACCESS: DS Test Federation                 |

7. Select the appointments book you want to work from, for example, you can select your name to see your appointments list, another member of staff, a shared care setting or simply select Sign in without an appointment book from the list:

| TIM TORBA | Y    | ~ | Select the<br>Appointment |
|-----------|------|---|---------------------------|
|           | Next |   | bookrogered               |

8. Finally, select **Next** to display the **Vision Anywhere Home** screen.

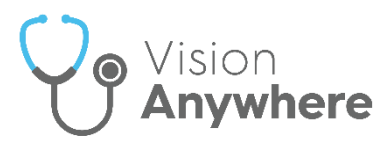

## **Navigating the Home Screen**

After logging into Vision Anywhere, the Home screen displays:

|   |   | DR CHRIS CHESHIRE                       | ~                                                                    | Leeds - CH                                                           | IRIS CHESI | HIRE              | \$   |
|---|---|-----------------------------------------|----------------------------------------------------------------------|----------------------------------------------------------------------|------------|-------------------|------|
| ш |   | Home                                    | Open Encounters and<br>those waiting to be<br>updated                | Search for any patient                                               | t          | ļ                 | Q    |
|   |   | Encounters                              | ↓                                                                    | Next Appointment                                                     | Appoi      | intm              | ent  |
|   |   | There is 1 open encoun                  | iter                                                                 | 09:00 - in 2 hours 23 minutes                                        | Morning S  | urgery            |      |
|   |   | Surgery consultation no                 | ote - 14:13 1 week ago                                               | Special Booking                                                      | 1          | 09:00             | Dru  |
|   |   | NEWTON, George<br>Born 01-Aug-1992 (31) | e (Mr)<br>/) , Male                                                  | Drug Rep Visit from Company X                                        | 1          | 09:10             | Dru  |
|   |   | Encounters are not up                   | loaded to the patient record until                                   | Next booked patient,                                                 | 2          | 09:20             | Free |
|   |   | days.                                   | open, they are deleted after 50                                      | select to open                                                       | C          | 09:30             | Free |
|   |   | A There are no item                     | s waiting to upload                                                  | Today's appointments                                                 | - 1        | 09:40             | Free |
|   |   | Encounters are automa                   | atically uploaded when there is an<br>not uploaded, they are deleted |                                                                      | 1          | 09:50             | Free |
|   |   | after 90 days.                          | ·····, -····                                                         |                                                                      | 2          | 10:00             | Free |
|   |   | There are no encoded                    | ounters with conflicts to be resolved                                |                                                                      | 2          | 10:10             | Free |
|   |   |                                         |                                                                      |                                                                      | 1          | 10:20             | Free |
|   |   |                                         |                                                                      | Scroll across to see <b>Recent</b> and<br><b>Downloaded</b> patients |            | 10:30             | Free |
|   |   | Navigation bar                          | 7                                                                    | ← → →                                                                | C          | 10:40             | Free |
|   |   |                                         |                                                                      |                                                                      |            | 10:50             | Free |
|   | < |                                         |                                                                      |                                                                      | Ado        | Idition<br>ptions |      |

The Home screen displays the following:

#### **Encounters:**

- **Open patient encounters** Encounters that have not been closed and are therefore not uploaded.
- **Closed patient encounters** Any encounters that are closed and are waiting to be synchronised at the next log on, when an internet connection is established.

#### Next Appointment:

• The next appointment you have scheduled, this is determined by the time on your device.

See Appointments List on page 14 for details.

#### Appointments:

- Displays today's booked appointments.
- Past appointments (last 7 days).
- Future appointments (7 days ahead).

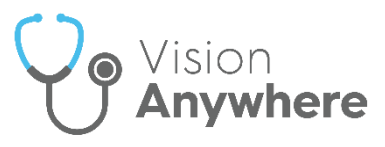

#### **Downloaded Patients:**

• Patients currently stored on your device for offline access.

#### Search for a Patient:

- Find any of your registered patients.
- Select a patient name to open the patient record.

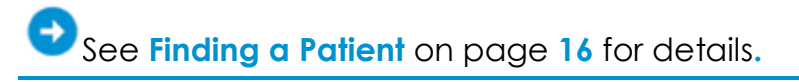

#### Show Patient Contact Details:

• View patient demographic information.

#### Other Options:

If you select the arrow next to your name the following menu option displays:

• **Settings** - Select to access preferences for decision support, printing and encounter settings.

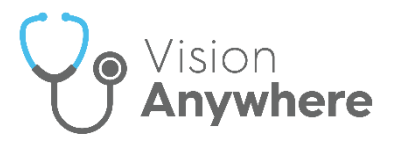

## **Appointments List**

The **Vision Anywhere Home** screen automatically displays your next booked appointment and a list of appointments booked for today from your selected book.

### **Next Appointment**

Your next appointment displays with the booked time and a count down, along with patient demographic information:

| Next Appointment |                    |  |  |  |
|------------------|--------------------|--|--|--|
| 11:10 - in       | 3 minutes          |  |  |  |
|                  | JOWETT, Joyce (Ms) |  |  |  |
| 58v              | Gender Female      |  |  |  |
|                  | NHS 811 114 8968   |  |  |  |
| <b>Q</b>         | Postcode LS7 2HD   |  |  |  |

**Note** - The next appointment is determined by the time on your device.

From the Next Appointment section, you can:

- Select the patient's name to open their record.
- Select **Map** to display the patient's address in map form.

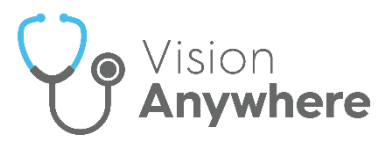

## Appointments

The **Appointments** list initially displays your current or next appointment session:

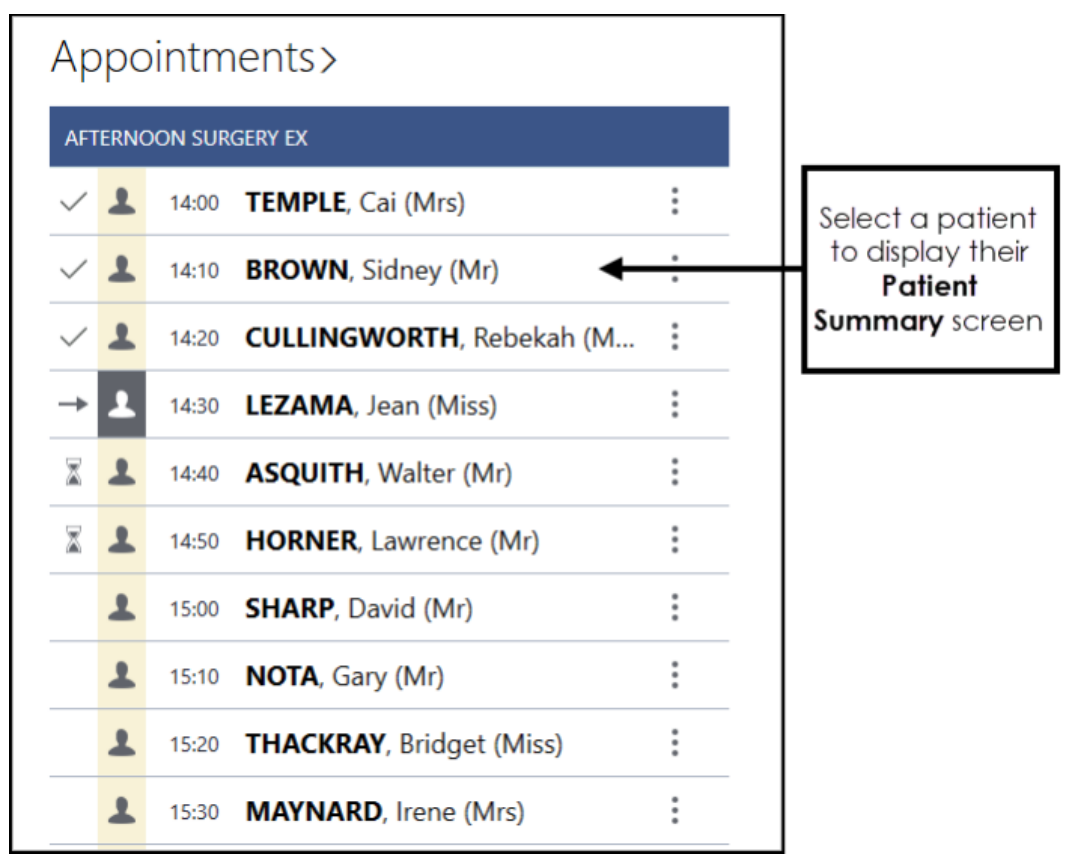

To select a patient from the list, simply select their name.

The following symbols display to the right of the patient name:

- Patient Record downloaded Select to access patient demographic details, DNA information and patient notes, for example, 'Needs wheelchair access'.
- Patient not yet downloaded Indicates the patient record has not been downloaded.
- Appointment comments Select to display appointment comments, for example, reason for appointment.
- Special Booking Indicates the booking is for a non-registered patient.

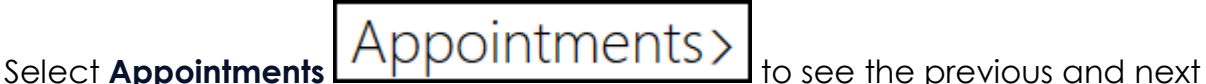

7 days of your appointments book.

Once you sign in, providing you have an active internet connection, patient records for all of today's appointments in your selected book automatically download to your device.

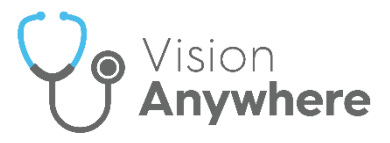

## Finding a Patient

To find a patient:

**Note** - To select a patient outside of your booked appointments list, you must be connected to the internet.

1. From the Vision Anywhere Home screen, enter the first few letters of the patient's surname and forename with a space in between in Search for a Patient, for example, 'smi cli' to search for Clifford Smith:

| Sea | arch for a patient | ٩ |
|-----|--------------------|---|
|     |                    |   |

You can also search for patients by:

- Date of Birth
- Postcode
- NHS/CHI Number
- Combination of surname and year of birth:

|     | (III) insk 1927 X                                             | م    | ]  |
|-----|---------------------------------------------------------------|------|----|
|     | Patients (1)                                                  |      |    |
| LC. | Patients born during 1927 and with family names starting with | 'ins | k' |
| 121 | K and mist harnes starting with K (2)                         |      |    |

- 2. Select **Search** or press **Enter** on your keyboard.
- 3. Patient tiles display select the required patient to view their record and start an Encounter.

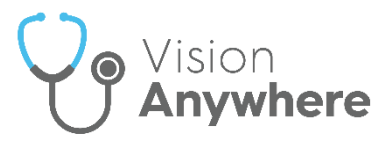

## **Recent Patients**

From your **Home** screen, **Recent Patients** displays your five most recently opened patients, these are retained across your sessions:

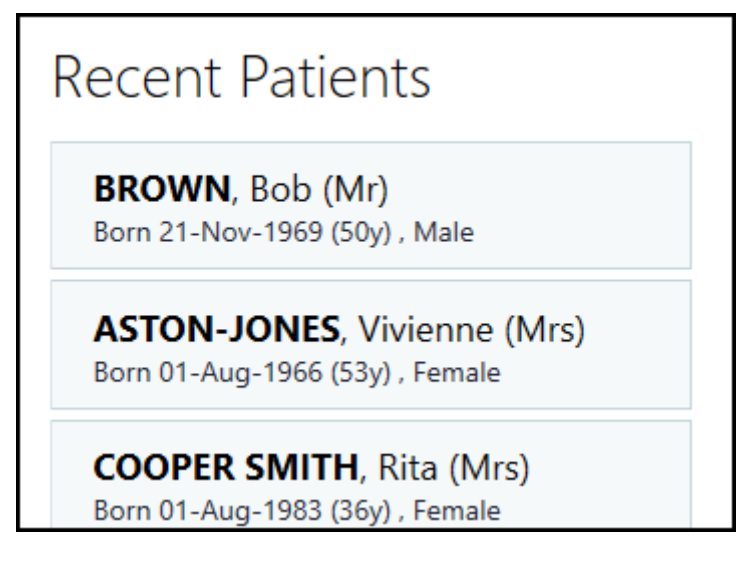

**Note** - In the event of the **Vision 3** system being unavailable, patient records cannot be accessed unless previously downloaded. If your practice system is offline, an 'Unexpected error - Remote service is unavailable' message displays when you try to access a patient.

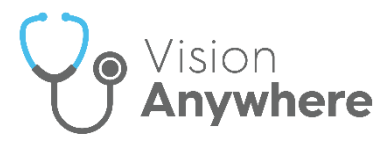

## **Patient Summary**

The **Patient Summary** screen gives a snapshot of all the essential clinical information you need:

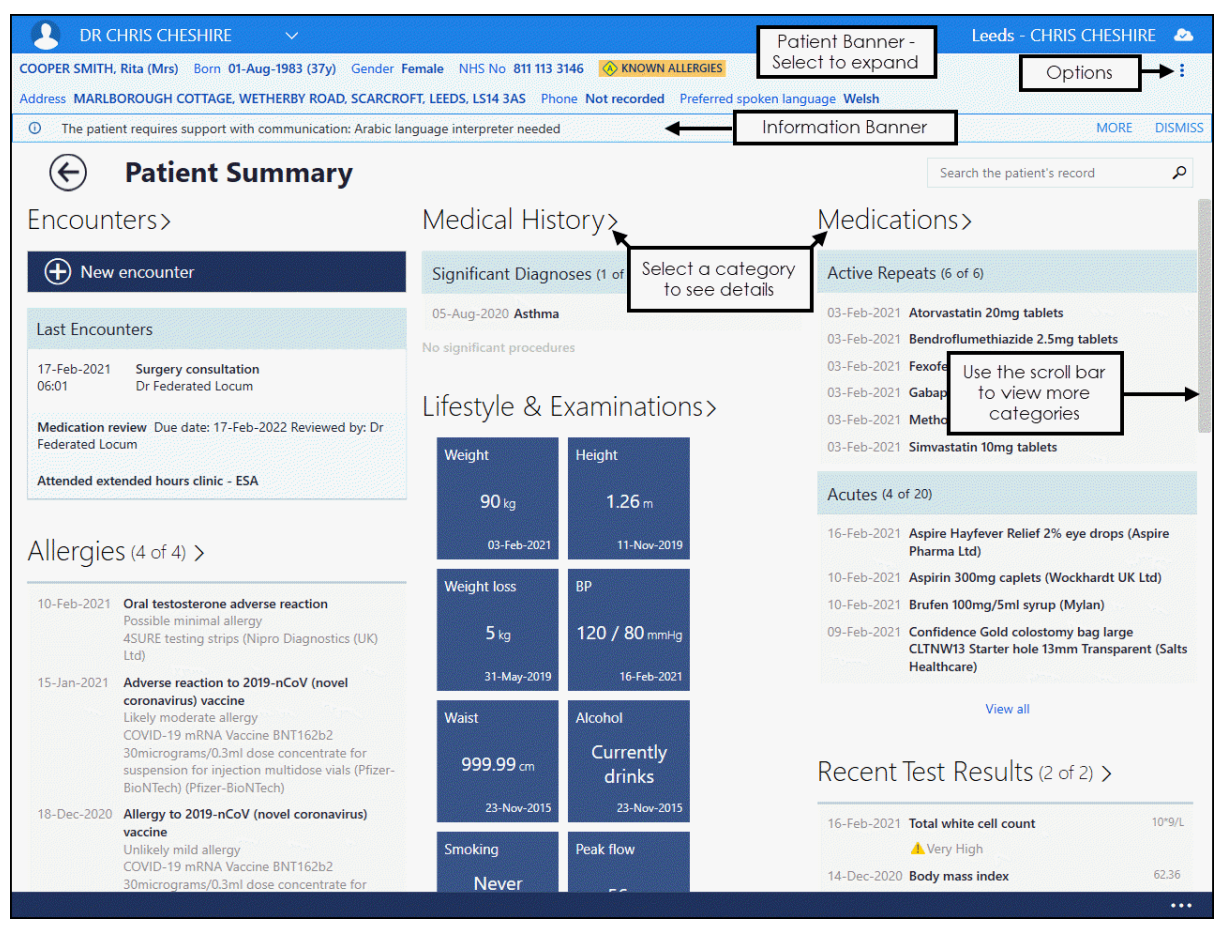

You can scroll or swipe down the screen to see all the headings, these include:

#### Encounters

- New Encounter Select to create a new encounter and add data for the selected patient.
- Last Encounter Displays the date, type, data recorded and clinician for the selected patient's last encounter.
- **Encounters in progress** Displays open/unsynchronised encounters for the selected patient.

Select heading to see all previous encounters/consultations.

#### **Medical History**

- **Significant Diagnoses** Displays Priority 1 & 2 medical diagnoses and **Problem** headers.
- **Significant Operations** Displays Priority 1 medical histories in Read chapter 7.

Select heading to see all medical history entries.

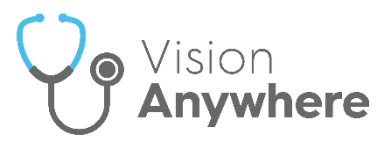

#### **Medications**

- Active Repeats Displays active repeat medication from the last 2 years.
- Acutes Displays acute medication from the last 2 years.

Select heading to see all medication entries.

#### Allergies

• Displays drug and non-drug allergies. If the patient has allergies recorded, the **Known Allergies** alert displays in the patient information banner at the top of the screen:

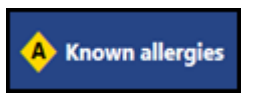

Select heading to see all allergy entries.

#### Lifestyle and Examinations

• Displays a collection of tiles providing an 'at a glance' view of the latest lifestyle and examination results.

Select heading to see all lifestyle and examinations entries.

#### **Recent Test Results**

• Displays test results received in the last 3 months.

Select heading to see all test results entries.

Training Tip - If you select a heading, use the Back

Arrow 🕑 to return to the Patient Summary screen.

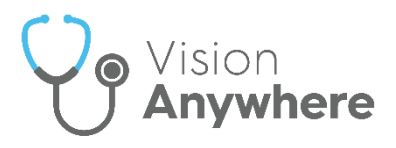

## Filtering the Patient's Record

You can filter the data in **Vision Anywhere** to display specific items, for example, blood pressure and smoking, or apply date filters:

- 1. From the **Patient Summary** screen, select the category of data required, for example **Lifestyle & Examinations**.
- 2. Select either **Show more commands** in the lower right corner of the screen or right click anywhere on the screen.
  - Filter categories
- 3. An app toolbar displays, select Filter Categories Filter categories
- 4. A filter pane displays, tick the items you want to display:

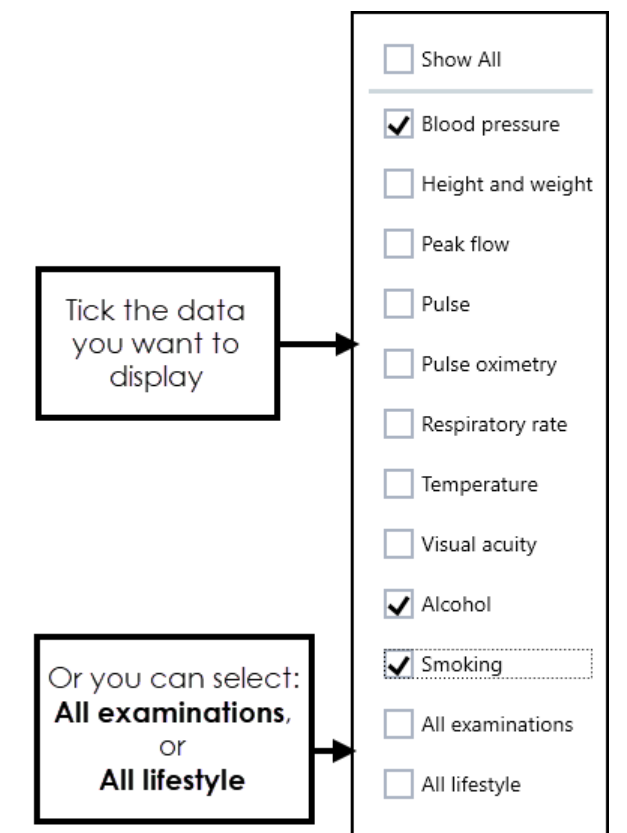

**Note** - The options change depending on which category of data you are viewing.

**Note** - If you are in the **Medical History** view and remove the tick next to **Problems**, you still see the Problem term in the view as the clinical term exists outside of the Problem.

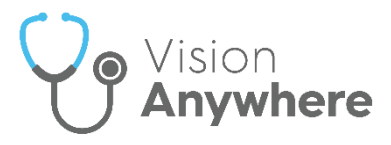

### **Filtering Encounters**

To apply a filter to the **Encounters** list:

- 1. From the Patient Summary, select Encounters.
- 2. The **Encounters** screen displays. The list is in date order with the most recent encounter selected:

| COOPER SMITH, Rita (Mrs) Born 01-Aug                                                                                                    | g-1983 (37y) Gende              | er Female NHS No 811 113 3146 🔇 KNOWN ALLERGIES                                                           | :                 |  |  |
|----------------------------------------------------------------------------------------------------|---------------------------------|----------------------------------------------------------------------------------------------------|-------------------|--|--|
| Address MARLBOROUGH COTTAGE, WETHERBY ROAD, SCARCROFT, LEEDS, LS14 3AS Phone Not recorded Preferred spoken language weish     The patient requires support with communication: Arabic language interpreter needed     MORE DISMISS |                                 |                                                                                                    |                   |  |  |
| Encounters                                                                                                    | Filter options, s<br>as require | select Select to display<br>d <b>Filter</b> options                                                       | Filter            |  |  |
| All encounters (176)                                                                                                    | Newest first                    | Surgery consultation Date 17-Feb-2021 Started 06:01 Clinician Dr Federated Locum                          |                   |  |  |
| <ul> <li>February 2021 (18)</li> </ul>                                                                                                    |                                 | Medication review<br>Due date: 17-Feb-2022<br>Reviewed by: Dr Federated Locum                             | Medication Review |  |  |
| Surgery consultation<br>Dr Federated Locum                                                                                                    | 17-Feb-2021<br>Started 06:01    | added offline                                                                                             |                   |  |  |
| Surgery consultation<br>Dr Chris Cheshire                                                                                                    | 16-Feb-2021<br>Started 16:17    | Attended extended hours clinic - ESA                                                                      | Administration    |  |  |
| Surgery consultation<br>Dr Federated Locum                                                                                                    | 16-Feb-2021<br>Started 20:08    | Leeds and Dundee Federated Service: Seen by Clinician:<br>CHESHIRE, Chris (Dr) at 06:01:03 on 17-Feb-2021 |                   |  |  |
| Surgery-2021Dr FederaSelect the encounterSurgeryto display the dataDr Federarecorded in it100:45                                                                                                    |                                 | Details of the<br>selected<br>Encounter                                                                   |                   |  |  |
| Surgery<br>Dr Federated Locum                                                                                                    | b-2021<br>Started 21:17         |                                                                                                    |                   |  |  |
| Surgery consultation14-Feb-2021Dr Federated LocumStarted 20:58                                                                                                    |                                 |                                                                                                    |                   |  |  |
| Surgery consultation                                                                                                    | 14-Feb-2021                     |                                                                                                    |                   |  |  |

Select **Filter** and from the filter options, select the encounters you require. You can filter by:

- Clinician
- Encounter Type
- Date Range

Dr David Shaw 🗸

. To remove the filter,

The filter applied, displays in orange select it and remove the tick(s) applied.

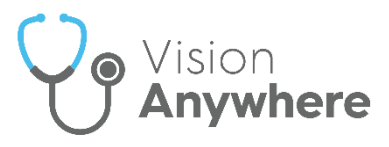

## 3 Quick Steps to Adding a Consultation

### Step 1 - Select a Patient

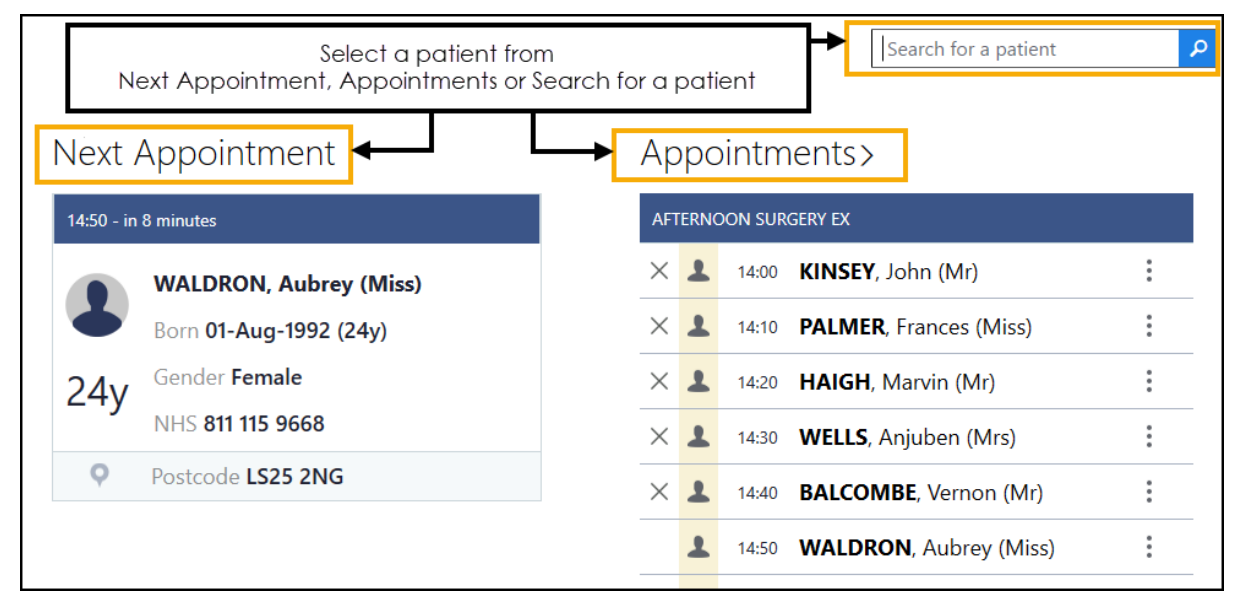

See Finding a Patient on page 16 for details.

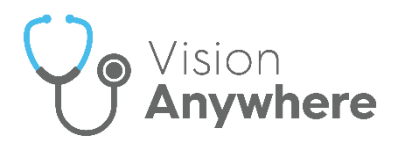

### Step 2 - Start an Encounter and add data

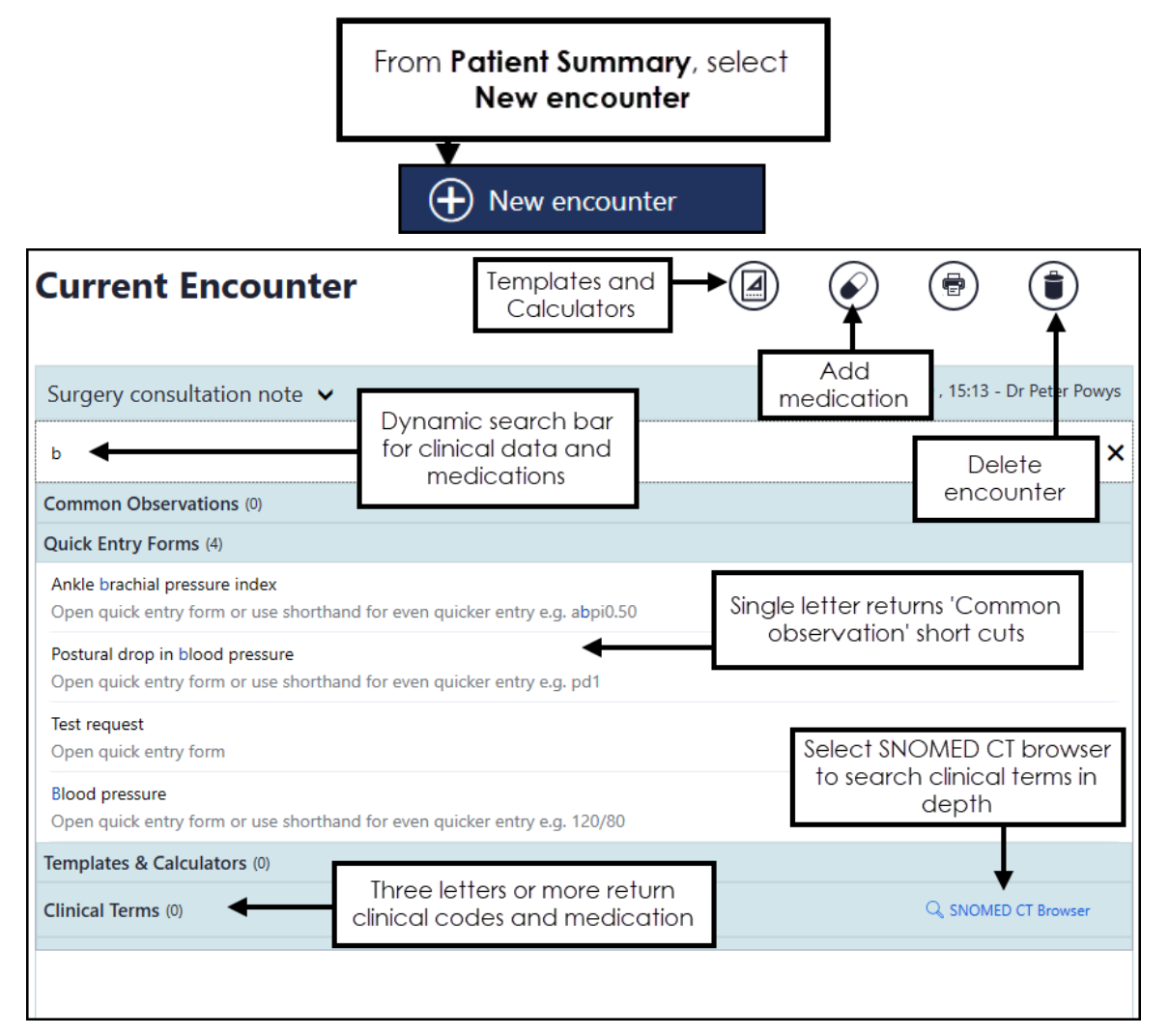

See Encounters on page 18 and Adding Clinical Data on page 25 for details.

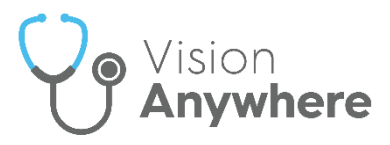

### Step 3 - Close the Encounter

| Current Encounter                                                                 | Close this Encounter        |          | <b>(</b>       | ١           | Se  |
|-----------------------------------------------------------------------------------|-----------------------------|----------|----------------|-------------|-----|
| Surgery consultation note $$                                                      |                             | 20-Oct-2 | 2020 , 15:13 - | Dr Peter Po | wys |
| Type here to create an entry                                                      | Select Close this Encounter |          |                |             |     |
| LBP - Low back pain<br>Following fall 1/12                                        |                             | I        | Medical Hi     | story Enti  | ry  |
| BP - Blood pressure<br>120 / 80 mmHg                                              |                             |          | E              | xaminatio   | n   |
| Brufen 400mg tablets (Mylan)<br>1 tablet THREE times daily<br>tablet<br>Supply 60 |                             |          | Acute I        | Medicatio   | on  |

See Why Should I Close Encounters? on page 39 for details.

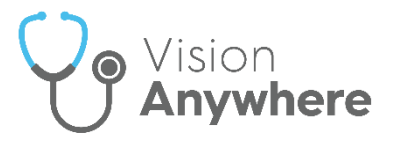

:

## Adding Clinical Data

To add any type of clinical data to a patient record in **Vision Anywhere**:

**Important** - A patient record is not locked when you open an Encounter, other users can access and add to the same patient record at the same time.

- 1. From Vision Anywhere, select the patient required to display their Patient Summary.

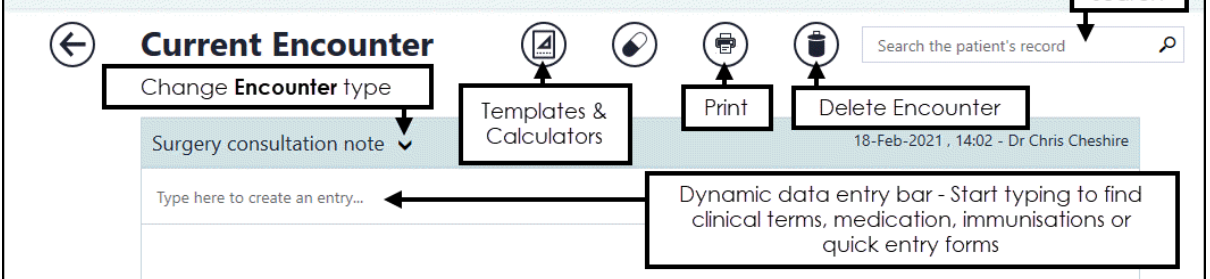

3. Enter a keyword in the dynamic search bar:

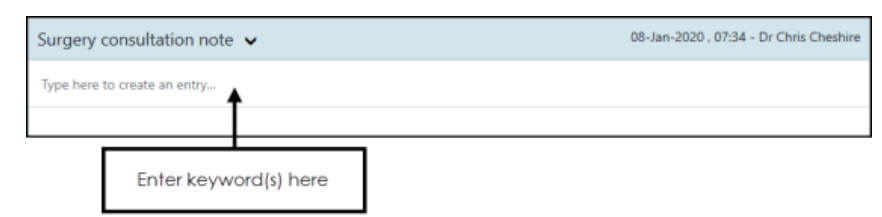

The keyword can be to:

- Record a drug, immunisation or clinical term
- Trigger a template or calculator.

A single letter triggers a common observation quick entry, three letters or more returns a pick list of clinical terms

There are some short cuts, for example, to quickly record a blood pressure, enter 120/80 and select **Blood pressure reading**.

4. Select the term required from the list and the relevant data entry form displays.

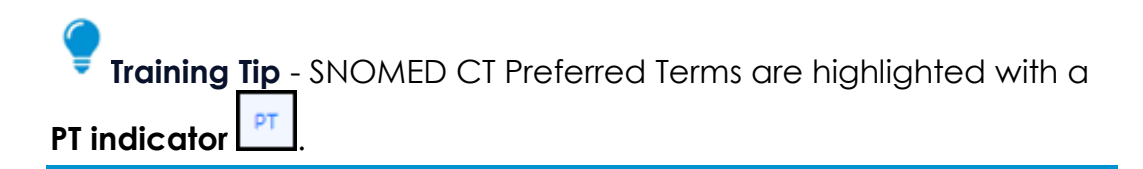

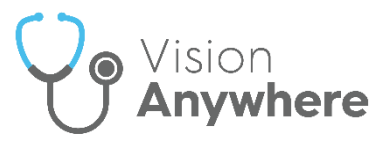

5. Complete the form as appropriate:

| Medical History                       | $\otimes$ |
|---------------------------------------|-----------|
| Description                           |           |
| Asthma attack                         | ×         |
| Priority<br>3<br>Episode Type<br>None |           |
| Notes                                 |           |
|                                       |           |
| Date       12     February     2024   |           |
| Dr Chris Cheshire                     |           |

- **Description** Defaults to the term selected. You can change by searching an alternative term if required.
- **Priority** Defaults to **3**, but you can select from **0-9**.
- **Episode type** Defaults to **None**, select from the available list if required.
- Notes Enter any free text as required.

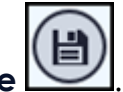

6. Select Save

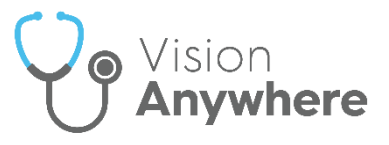

## **Editing Data**

**Important** - A patient record is not locked when you open an **Encounter**, other users can access and add to the same patient record at the same time.

### Updating Data in an Open Encounter

To edit data in an open Encounter:

- From the Current Encounter screen, on the item to update, select Options .
- 2. Select Edit:

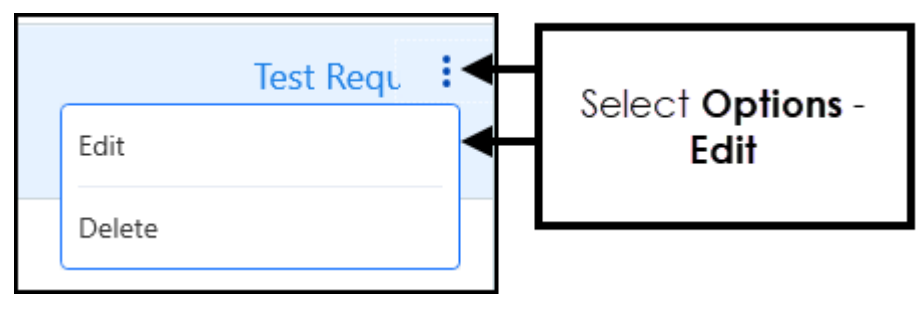

- 3. Change the entry as required.
- 4. Select Save to update.

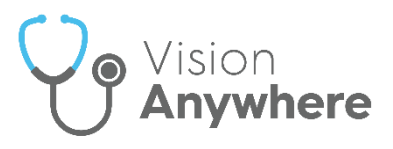

### Updating Data in a Closed Encounter

To be able to update the data in the last closed **Encounter** you must be:

- A Vision 3 practice user.
- Logged on as the originator of the entry and have editing rights.
- Online with the same device as the original entry was made with.

To update the last closed **Encounter**:

1. From the selected patient's **Patient Summary** screen, the **Last Encounter** displays under the **Encounters** <u>hea</u>der. If you have met the above

editing criteria, **Edit Encounter** *L* displays, select to start updating:

| Encount              | ters>                                 |    |                                              |
|----------------------|---------------------------------------|----|----------------------------------------------|
| 🕂 New                | encounter                             |    |                                              |
| Last Encour          | nters                                 |    |                                              |
| 08-Jun-2022<br>14:23 | Surgery consultation<br>Dr Tim Torbay | 04 | Select <b>Edit</b><br>Encounter to<br>update |
| Weight 100 k         | g                                     |    |                                              |

- 2. Update the Encounter details as required.
- 3. Select Save

**Training Tip** - You can print or reprint a prescription from a closed Encounter providing the editing criteria mentioned above are met.

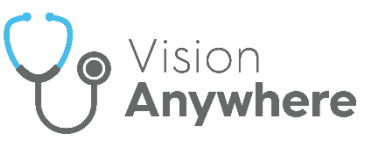

Please be aware, a number of data types cannot currently be updated once an **Encounter** is closed, this includes:

- MED3s
- Immunisations
- Referrals
- Test Requests
- Medications
- Entry types added from WGPP applications (Wales only)

**Note** - **Templates and Calculators** are made up of various data types, therefore the above restrictions apply to them, for example, you can update the **Blood Pressure** on a **Template**, but not an **Immunisation**.

**Remember** - Entries entered in **Vision 3** do not meet the editing criteria so cannot be updated.

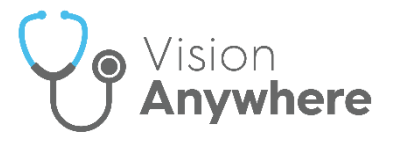

## **Recording Medication**

**Important** - A patient record is not locked when you open an Encounter, other users can access and add to the same patient record at the same time.

To record medication, either:

 From Current Encounter with an encounter type selected, enter the details of the medication required. A combination of drug name, strength and form can be used to refine your search, for example, ibup 400 tab to find Ibuprofen 400mg tablets:

| Current Encounter                                     |                      |           | •              | ٢            | Sea  |
|-------------------------------------------------------|----------------------|-----------|----------------|--------------|------|
| Surgery consultation note $\checkmark$                |                      | 02-Apr-20 | )19, 13:57 - D | r Chris Ches | hire |
| ibup 400 tab                                          | -                    |           |                |              | ×    |
| Common Observations (0)                               |                      |           |                |              |      |
| Quick Entry Forms (0)                                 | Enter the details of |           |                |              |      |
| Templates & Calculators (0)                           | required and select  |           |                |              |      |
| Clinical Terms (0)                                    | from the list that   |           |                |              |      |
| Medications (4)                                       | displays             |           |                |              |      |
| Ibuprofen 400mg tablets<br>Prescribe this drug        | -                    |           |                |              |      |
| Ibuprofen lysine 400mg tablets<br>Prescribe this drug |                      |           |                |              |      |

Or

1. From Current Encounter, select Add Medication and the Prescribe screen displays. Enter the details of the medication required, a combination of drug name, strength and form can be used to refine your search, for example, **ibup 400 tab** to find Ibuprofen 400mg tablets.

The following symbols next to the drug indicate:

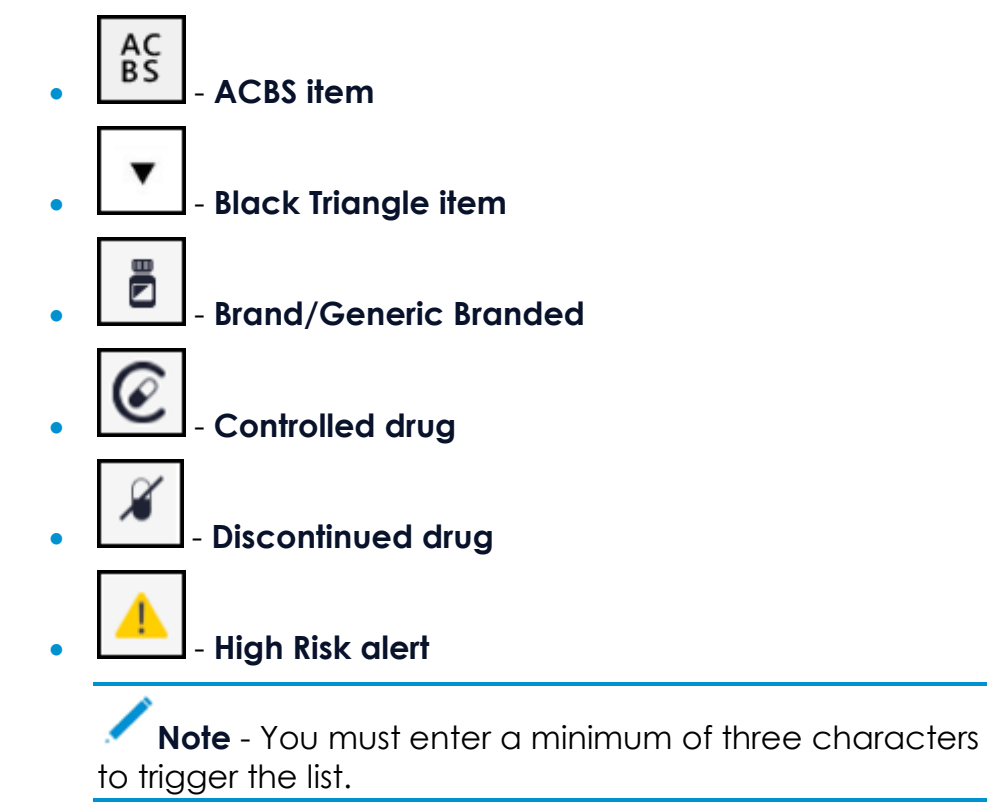

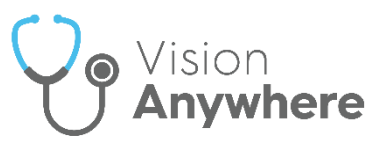

2. Select the medication required from the list and the **Prescribe** screen displays:

| Prescribe                                                                                                    | Save → 🗎 🏟 🔇                                                                                                    |
|----------------------------------------------------------------------------------------------------|----------------------------------------------------------------------------------------------------|
| Drug name                                                                                                    | ✓                                                                                                    |
| Drug class                                                                                                    | Weight of the section of the section of the sect                   |
| Benzodiazepines   Dosage and frequency                                                                                                | V         Window drug interaction           25-Mixer/2021         Taramadol 100mg/ml oral drops           V         IP Precaution                                                                                                    |
| 1 tablet per day X                                                                                                    | History of drug abuse Contraindication Weight and the second second seco |
| tablet     28     X       Available quantities     28     1000                                                                        | Select an available quality or enter a quantity in Quantity it that w gradually.                                                                                                    |
|                                                                                                    | U ose in bereavement may inhibit psychological adjustment.                                                                                                    |
| Source of drug                                                                                                    | () Not for monotherapy use in patients with depression or anxiety associated with depression.                                                                                                    |
| In practice V V Print                                                                                                    | () SIMILAR NAMES - you have selected DIAZEPAM, indicated for anxiety and muscular spasm, not to be confused with Diltiazem.                                                                                                    |
| Acute Repeat (standard) Acute Repeat (standard) Acute Select the typ prescription<br>The following optic<br>depending on<br>selection | Patients should be able to have an uninterrupted sleep of 7-8 hours after administration. e of n Sns vary your Prescriber warnings                                                                                                    |

Complete as required:

- Drug class Update if required. You can search for a drug by class using Drug Dictionary a next to the drug name.
- **Dosage and frequency** If there are Gemscript drug dictionary defaults, this auto-completes, if not or if required, update with your required dosage and frequency.
- **Preparation** Completes automatically based on the item selected.
- Quantity Select from Available quantities or enter directly into Quantity.

**Note** - When adding a prescription for a controlled drug item, a warning displays in orange if you enter more than a 30 day supply into **Quantity**. This utilises the calculated daily dose set in **Dosage and frequency**.

• Source of drug - Defaults to In practice, select from the available list to update if required.

**Note** - Print is disabled if the **Source of drug** is elsewhere.

• **Print** - Selected by default, remove the tick to record a handwritten prescription.

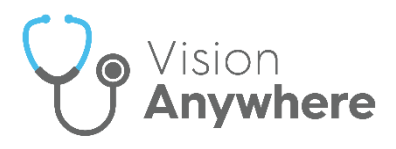

- Type of prescription, select from:
  - Acute Select to create a one-off medication.
  - **Repeat (standard)** Select if you would like the item to be added as a repeat. The following options display:
    - Sync with existing repeats Optional, tick to link the medication issue frequency and repeat until date to an existing schedule.
    - **Number of repeats** Enter the number of repeats required.
    - **Repeat Until** Optional, select a date to repeat this medication until.
    - Also create an acute Optional, tick to create a separate acute prescription for this medication.
- Advice for the patient Enter any advice for your patient, this prints on the right hand side of the prescription and is copied to an acute item if one is created.
- Notes for the pharmacy/pharmacist Enter any notes for the pharmacist, this prints on the left hand side of the prescription and is copied to an acute item if one is created.
- Authoriser's name Defaults to:
  - The clinician logged on, or
  - The **Usual GP** if a non-clinician is logged in, select to update if required.
  - In a Shared Care Setting it defaults to the clinician logged on but always write back as 'Dr Federated User', with the actual user's name in Notes
- 3. **Decision Support** and **Prescriber Warnings** display on the right of the screen and should be checked, select the warning to view the details.

**Important** - Please be aware, **Vision Anywhere** only displays **Medication** from the last 2 years.

**Note** - You must be a **Vision 3** practice and have an internet connection for prescriber warnings to display. If you do not have an internet connection a 'WARNING! Decision support is not available' message displays:

| Drug name                                  |     |
|--------------------------------------------|-----|
| Atenolol 100mg tablets                     | × 💷 |
| WARNING! Decision support is not available | (i) |

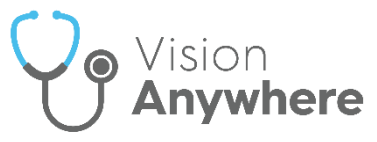

Prescriber warnings depend on your Prescribing Preferences settings.

**Note** - If you are an existing **Vision 3** user your prescriber preferences do not automatically import and need to be configured in **Settings**.

- 4. Select **Save** to add the item to the patient record.
- 5. If appropriate the **Decision Support Summary** screen displays:

| lease review yo                   | ur decision support and cons            | sider any next steps: |  |
|-----------------------------------|-----------------------------------------|-----------------------|--|
| <ul> <li>Drug Dic</li> </ul>      | tionary (7)                             |                       |  |
| Contraindicatio<br>Other warnings | ons and Cautions relevant to t<br>s (2) | this patient (7)      |  |
| Reason for overrie                | ding these warnings                     |                       |  |
| Γ                                 | <b>↑</b><br>Enter any                   |                       |  |

**Note** - There is no time frame for decision support, all medical history is included.

Enter any comments required in the **Reason for overriding these** warnings section.

6. Select Prescribe.

The item(s) are now part of your current encounter, select **Print** on the **Current Encounter** screen to issue and print the prescription.

See Printing Prescriptions on page 36 for details.

**Note** - Non-FP10 medication cannot currently be prescribed from **Vision Anywhere**.

Important - Where an allergy, intolerance or adverse reaction with a Severity of Potentially fatal is added for a medication, you are prevented from prescribing it.

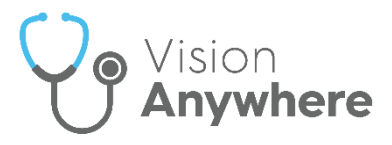

## Viewing a Patient's Allergies

If a patient has allergies recorded the **Known Allergies** KNOWN ALLERGIES alert displays on their **Patient Banner** and they are listed under **Allergies (n of x)**, where *n* is the number being displayed and x is the total number of allergies:

| Allergies   | S (2 of 2) >                                                                 |
|-------------|------------------------------------------------------------------------------|
| 28-Oct-2020 | Allergy to antibiotic<br>Likely severe allergy<br>Amoxicillin 250mg capsules |
| 02-Mar-1989 | No significant medical history<br>Certain moderate allergy                   |

Select the **Allergies** heading to display the list:

| $\bigotimes$ | Allerg      | ies                                                                          |                                                | Search the pa  | atient's record                              |
|--------------|-------------|------------------------------------------------------------------------------|------------------------------------------------|----------------|----------------------------------------------|
|              | Showing all | entries (2)                                                                  |                                                |                | Type of allergy                              |
|              | 28-Oct-2020 | Allergy to antibiotic<br>Amoxicillin 250mg capsules<br>Likely severe allergy | Dr Peter                                       | Powys          | Drug allergy                                 |
|              | 02-Mar-1989 | No significant medical history<br>Certain moderate allergy                   | Not kno                                        | own            | Non-drug allergy                             |
|              |             |                                                                              | You can filter o<br>type of allerg<br>required | n the<br>gy if | Show All  Drug allergies  Non drug allergies |
|              | )           |                                                                              | <br>R                                          | kefresh Da     | te Range Filter categories                   |

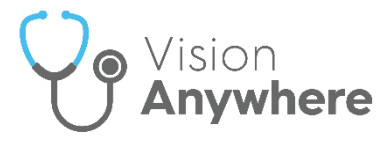

### **Printing Prescriptions**

To print acute(s) or issued repeat medication:

1. From either:

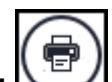

• Current Encounter - Select Print from the top of the current encounter view, or simply press F9 on your keyboard:

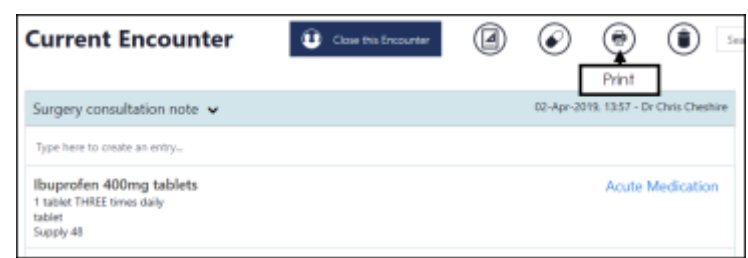

 Medications - From the Patient Summary screen, select Medication and then either select Printing, or press F9 on your keyboard:

| Medication |        |                  |               |             | Search the patient's record | Q |
|------------|--------|------------------|---------------|-------------|-----------------------------|---|
| Repeats    | Acutes | Inactive Repeats | Issue Scripts | Reauthorise | Printing                    |   |

Note - You do not need an open an Encounter to print prescriptions.

2. The **Prescription Manager** screen displays. Items prescribed today are automatically selected, remove the tick from any items you do not want to print:

| 👃 DR TIM TORBAY 🛛 🗸                                                                 |                                                                                                 |                                                    |                             |                              |                  | Leeds - ALISON R              | owan 💩 |
|-------------------------------------------------------------------------------------|-------------------------------------------------------------------------------------------------|----------------------------------------------------|-----------------------------|------------------------------|------------------|-------------------------------|--------|
| WADDINGTON, Avis Eugenie (Mrs) Born 01-7<br>Address 1 WINDSOR GREEN, GARFORTH, LEED | Aug-1964 (56y) Gender Female NHS No 811 112 1<br>5, LS25 2LG Phone Not recorded Preferred spoke | 1946 🔇 KNOWN ALLERGIES<br>an language Not recorded |                             |                              |                  |                               | :      |
| <ul> <li>Prescription M</li> </ul>                                                  | anager O There are additional prescriptions availab                                             | Aler                                               | rts display as<br>relevant  | ;                            | Se               | earch the patient's record    |        |
| Prescriptions Active Recent Select to print                                         | Past 2 days                                                                                     | r if                                               |                             | J                            | Sele<br>ti       | ct to print the<br>cked items | Filter |
| All prescriptions                                                                   | Date issued     Pending Prescription (1 controlled)                                             | Hedication                                         | 2021                        | Dosage & quantity            | ⊖<br>Dr Tir      | Status<br>m Torbay 🗸 🗸 🗸 🗸    | ¢      |
| Active or<br>Recent                                                                 | > 🕑 05-May-2021                                                                                 | Methadone 10mg/1<br>injection ampoules             | ml solution for             | once only (supply 10)        |                  | Acute                         |        |
|                                                                                     | <ul> <li>Pending Prescription (1 contracep</li> </ul>                                           | otion item) date issued 05-M                       | ay-2021                     | (                            | Dr Tir           | m Torbay 🗸 🗸                  | _      |
|                                                                                     | > 05-May-2021                                                                                   | Microgynon 30 table                                | ets (Bayer Plc)             | 1 tablet daily as directed ( | supply 63)       | Acute                         |        |
|                                                                                     | Select to<br>print                                                                              | ∍ issued 05-May-2021<br>Prescrip                   | tions matchi<br>selection l | ng your filter<br>ist        | Dr Tir<br>Select | prescriber to                 | _      |

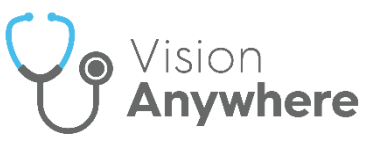

3. If there are other items available to print, the 'There are additional prescriptions available for printing' banner displays:

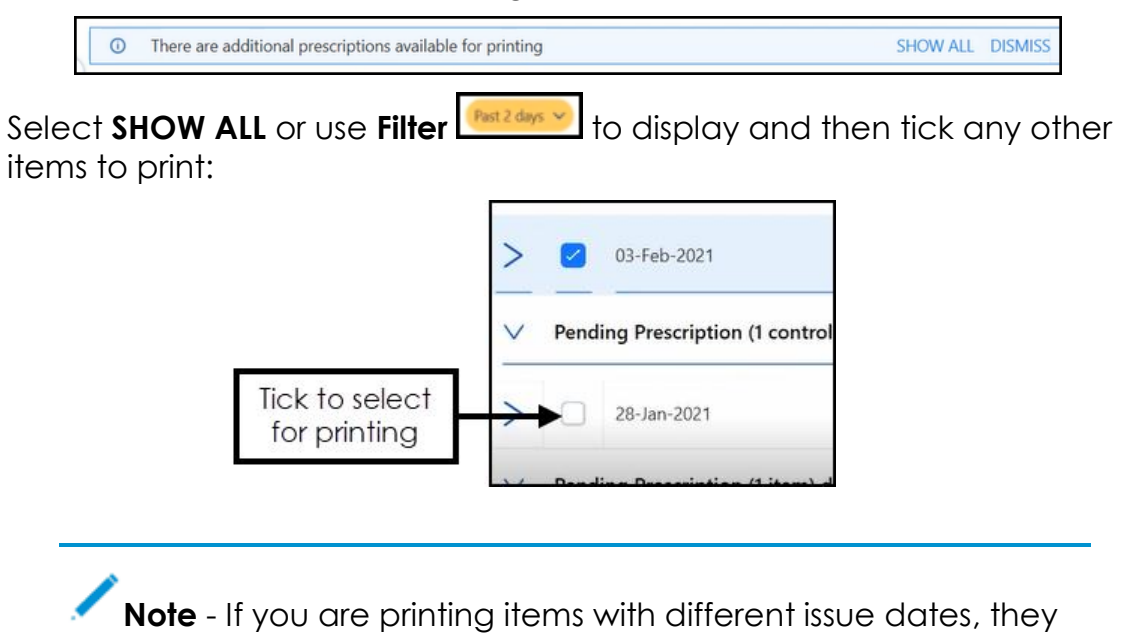

- are printed on different prescriptions.
- 4. Check the clinician to sign is correct and update if required.
- 5. Select **Print**, or simply press **F9** on your keyboard.

The screen refreshes, displaying either any unprinted items you opted not to print, or the **Nothing to Display** screen.

**Important** - After an item is printed, even if the encounter is still open, a prescription cannot be edited or deleted.

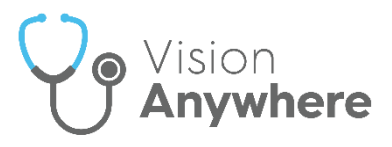

### **Templates and Calculators**

Vision Anywhere has a number of data entry templates and clinical calculators available for you to download and use.

Once downloaded, with a patient selected and from within an encounter you can either:

• Enter the name of the template you are looking for in the dynamic search bar and select it from the smart list returned:

| 🕘 dr c           | HRIS CHESHIRE V                                                                                                    |           | Leeds        | and Dund       | lee Federa | ited Servia |
|------------------|----------------------------------------------------------------------------------------------------|-----------|--------------|----------------|------------|-------------|
| SMITH, Clarer    | nce (Mr) Trown silerges                                                                                                    |           |              |                |            |             |
| Born 23-Apr-1958 | (62y) Gender Male NHS 411 124 3177                                                                                                  |           |              |                |            |             |
| $\bigotimes$     | Current Encounter                                                                                                    |           |              | $ \mathbf{O} $ | ۲          | ۲           |
|                  | Surgery consultation note 🐱                                                                                                    | 19-Jun-20 | 20 , 15:53 - | Dr Chris Che   | shire      |             |
|                  | dose                                                                                                    |           |              |                | ×          |             |
|                  | Common Observations (0)                                                                                                    |           |              |                |            |             |
| _                | Quick Entry Forms (0)                                                                                                    |           |              |                |            |             |
|                  | Templates & Calculators (1)                                                                                                    |           |              |                |            |             |
|                  | DOSE Index<br>Open DOSE Index                                                                                                    |           |              |                |            |             |
|                  | Clinical Terms (96)                                                                                                    |           |              |                |            |             |
|                  | Dose adjustment for normal eating diabetes structured education programme completed<br>Patient circumstance - add to this encounter |           |              |                |            |             |
|                  | DOSE (dyspnoea, airflow obstruction, smoking status, exacerbation frequency) index score<br>Observable - add to this encounter      |           |              |                |            |             |
|                  | Dose taper                                                                                                    |           |              |                |            |             |

Select Templates and Calculators
 to view the full list:

| ← Templates                                            | & Calculators                 | 5  |                  | Select to filter<br>the list | r → T<br>Filter             |       |
|--------------------------------------------------------|-------------------------------|----|------------------|------------------------------|-----------------------------|-------|
| All (84) Downloaded (23)                               | Available to download (59     | 9) |                  |                              | Select to<br>group the list |       |
| Select the Templa<br>to d                              | tes and Calculators<br>isplay |    |                  | GF                           | ROUP BY Type V              |       |
| Name 🖨                                                 | Category                      | ♦  | Status           | Actions                      |                             |       |
| Calculator (12)                                        | Mental Health calculators     |    | DOWNLOADED       | Up to date                   |                             |       |
| Body Mass Index<br>Estimates the Body Mass Index       | Lifestyle calculators         |    | DOWNLOADED       | Up to date                   |                             |       |
| CAGE<br>Screens for excessive drinking and             | Lifestyle calculators         |    | DOWNLOADED       | Up to date                   | Sele                        | ct to |
| Diabetes Risk<br>Calculates the risk of diabetes for p | Other calculators             |    | UPDATE AVAILABLE | 📥 Update                     |                             | ate a |
| DOSE Index<br>DOSE Index is a predictor of morta       | Respiratory calculators       |    | DOWNLOADED       | Up to date                   |                             |       |

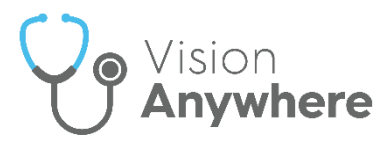

## Why Should I Close Encounters?

Closing consultations ensures that clinical data from **Vision Anywhere** successfully writes back to the patient record, ensuring patient record continuity. It is therefore really important that you close encounters when you finish adding data.

You may need to leave an encounter open, for example, if you need to come back to the patient record to add further data. When encounters are left open, they save to the specific device/workstation for 90 days only and can only be accessed by logging into **Vision Anywhere** on that device as the user who created the encounter.

**important** - Open encounters are not accessible from any other device or user account.

If you have forgotten to close encounters, you can easily check back and close them. To close an encounter that was left open:

- 1. Login to Vision Anywhere.
- 2. Open encounters display on the Vision Anywhere Home screen:

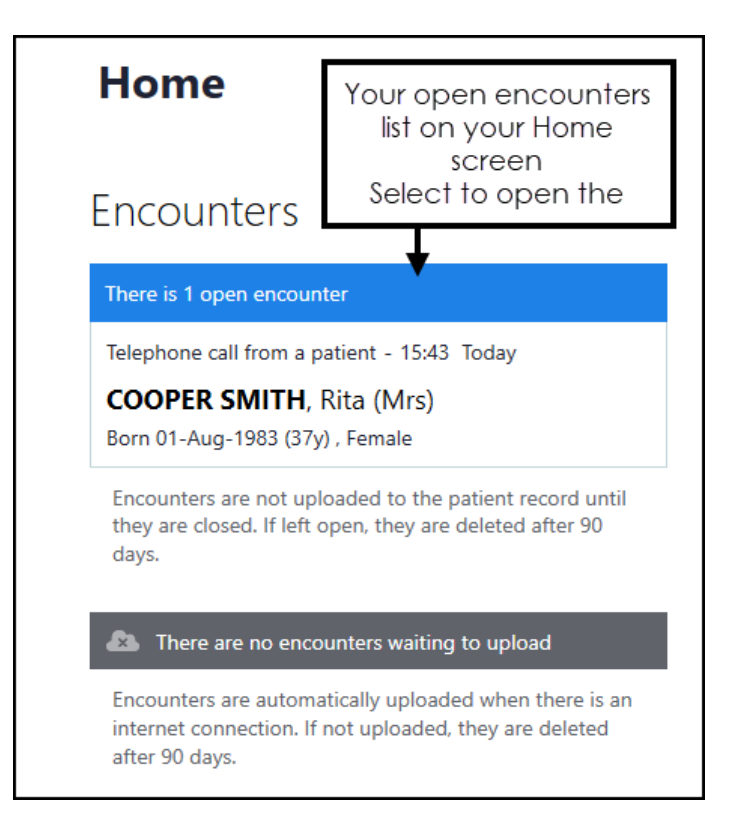

3. Select an encounter to open the patient record.

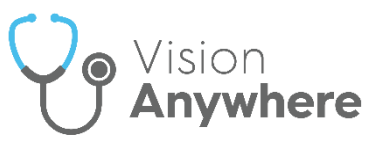

4. The Patient Summary screen displays, select the encounter in progress:

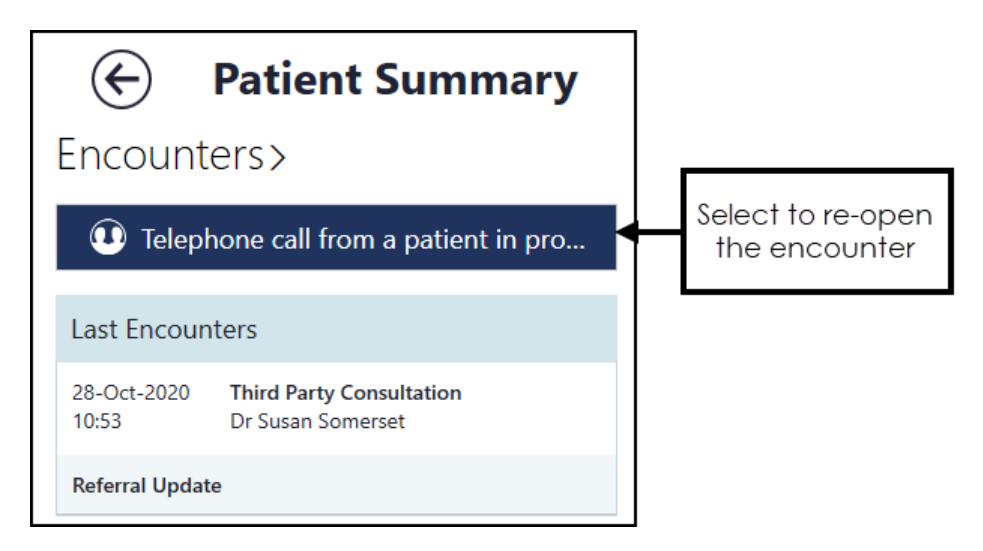

5. The details of the encounter display. Select Close this Encounter

to save the clinical data back to the patient record.

6. Repeat this process for any other open encounters on the list.

Close this Encounter

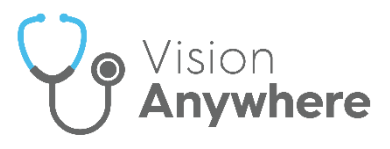

### **Encounters Waiting to Upload**

Unsynchronised Encounters are those that are closed but have failed to writeback to the patient record. These display in the **Encounters Waiting to Upload** section of the **Vision Anywhere Home** screen.

Unsynchronised Encounters normally resolve automatically when you launch **Vision Anywhere** with internet connection.

If you have Encounters in **Encounters waiting to upload** that do not automatically upload, please call the **Cegedim Healthcare Solutions** service team to resolve this:

| • Vision Anywhere                                                                                                    |
|----------------------------------------------------------------------------------------------------|
| 👤 dr tim torbay 🗸 🗸                                                                                                    |
| Home                                                                                                    |
| Encounters                                                                                                    |
| There are no open encounters                                                                                                 |
| Encounters are not uploaded to the patient record until<br>they are closed. If left open, they are deleted after 90<br>days. |
| There is 1 encounter waiting to upload.                                                                                      |
| SMITH, Ben (Mr)                                                                                                    |
| Encounters are automatically uploaded when there is an internet connection. If not uploaded, they are deleted after 90 days. |

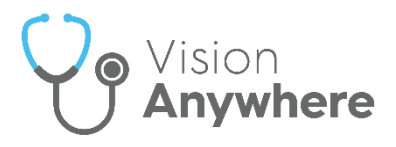

## Logging Out of Vision Anywhere

As with all applications, it is important that you log out of **Vision Anywhere** properly:

- To close Vision Anywhere but to leave it running in the background for Business Continuity purposes, select Close from the top right corner of Vision Anywhere.
- To close all **Cegedim Primary Care Solutions**:
  - 1. Select the **System Tray Arrow** and right click the **Vision** logo:

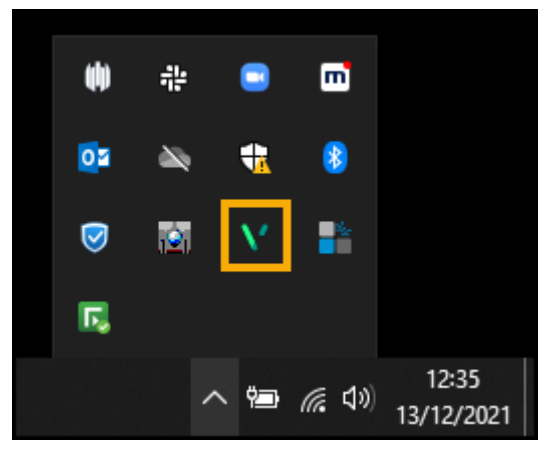

2. The Vision menu displays:

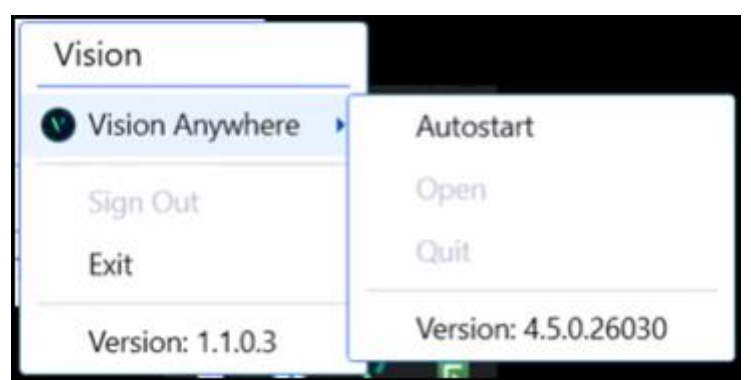

Select either:

- Sign Out to close all Cegedim Primary Care Solutions, or.
- Vision Anywhere Quit to log out of Vision Anywhere only.